## KNKV App - Registreren en instellen

## Registreren

Voor het eerste gebruik van deze app moet je je **eenmalig registreren**. **Spelers / ouders** doen dit met het email adres welke bij onze ledenadministratie bekend is. De app is namelijk gekoppeld met onze Sportlink ledenadministratie.

Bent u supporter dan kunt u gewoon met elk willekeurig email adres een account aanmaken.

Na activatie kunnen we je als speler/ouder via de app op de hoogte houden over je vrijwilligerstaken, wedstrijdwijzigingen en uiteraard alle informatie over de competitiewedstrijden van je team.

Is jouw email adres niet bij ons bekend (dat zul je zien tijdens de registratie), stuur deze dan door naar onze ledenadministratie: wedstrijdsecretariaat@kvsco.nl. Wij koppelen jouw gegevens waardoor je hierna optimaal gebruik kunt maken van de KNKV app.

□ - Maak een wachtwoord aan en noteer deze ergens op een veilige plek ( en klik achterin op het oogje met punt om deze ook leesbaar te maken )

Alles klopt?

- Klik dan op Registreren

(geeft de app aan 'Gebruikersnaam is reeds bekend' ga dan direct naar \*).

De app gaat nu een verificatiemail versturen naar je email box. Ga hier naar toe en klik op de link. Alles is nu bevestigd en je kan inloggen.

□- Ga naar 'Inloggen' en log in.

De KNKV App geeft nu alle bekende gegevens die in onze basis administratie bekend zijn weer in jouw app.

- Scrol naar beneden en maak een keuze bij je 'privacy instellingen'
- Klik op 'volgende'

## Instellen voor het volgen van je favoriete team(s)

- Klik op 'Zoeken'
- Tik in het vakje zoek 'SCO' ( bij de A t/m D is dit De Hoeve, werknaam WKS = 'Weststellingwerf')
- □- Klik deze aan
- Maak nu een keuze uit het te volgen team (met keuze van zaal en/of veld)
- □- Klik hierna rechts boven op de 'open ster' en deze wordt nu wit (Je favoriet is toegevoegd en herhaal dit tot dat alle teams er in staan)
- □ Klik op de liggende streepjes links bovenin ( Je favorieten staan in onderin en in het uitklapmenu )